# คู่มือใช้งานระบบประเมินผลการปฏิบัติงาน : สำหรับผู้ประเมิน (หัวหน้างาน)

/ 🧍 กองกลาง สำนักงานอธิก 🗙 📜

← → C 🔒 https://igad.kku.ac.th

- 1. การเข้าสู่ระบบโดยใช้โปรแกรมเว็บบราวเซอร์ของ Google Chrome 💙 หรือ Mozilla Firefox 🥮
- 2. เข้าเว็บไซต์ของกองกลางโดยพิมพ์ igad.kku.ac.th
- 3. แสดงหน้าจอแรกของเว็บไซต์กองกลาง

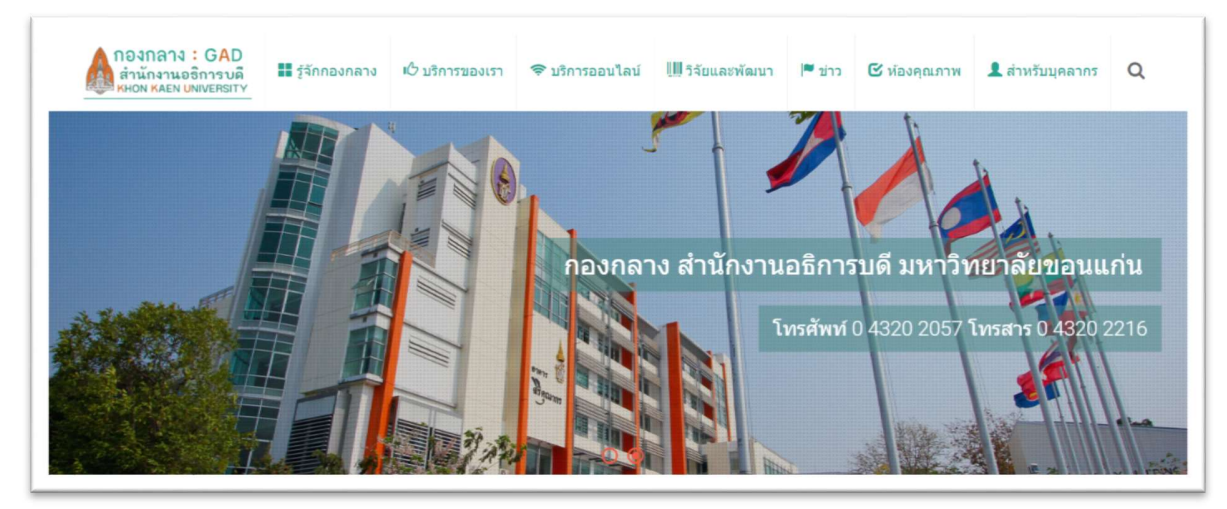

4. คลิกเลือก เมนู 1) สำหรับบุคลากร และเลือก เมนู 2) บริการออนไลน์ภายใน

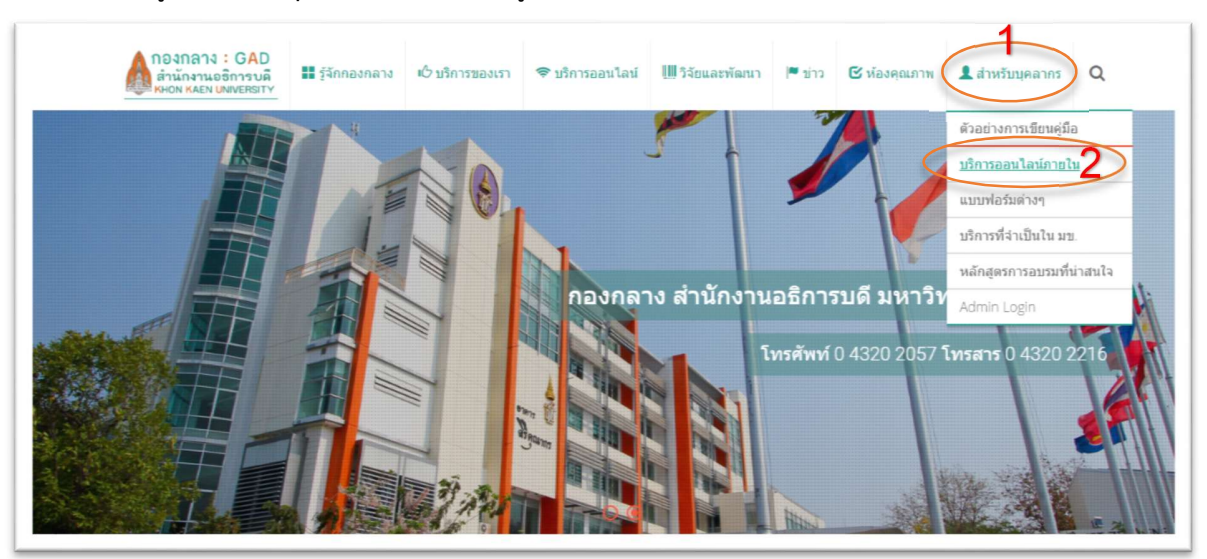

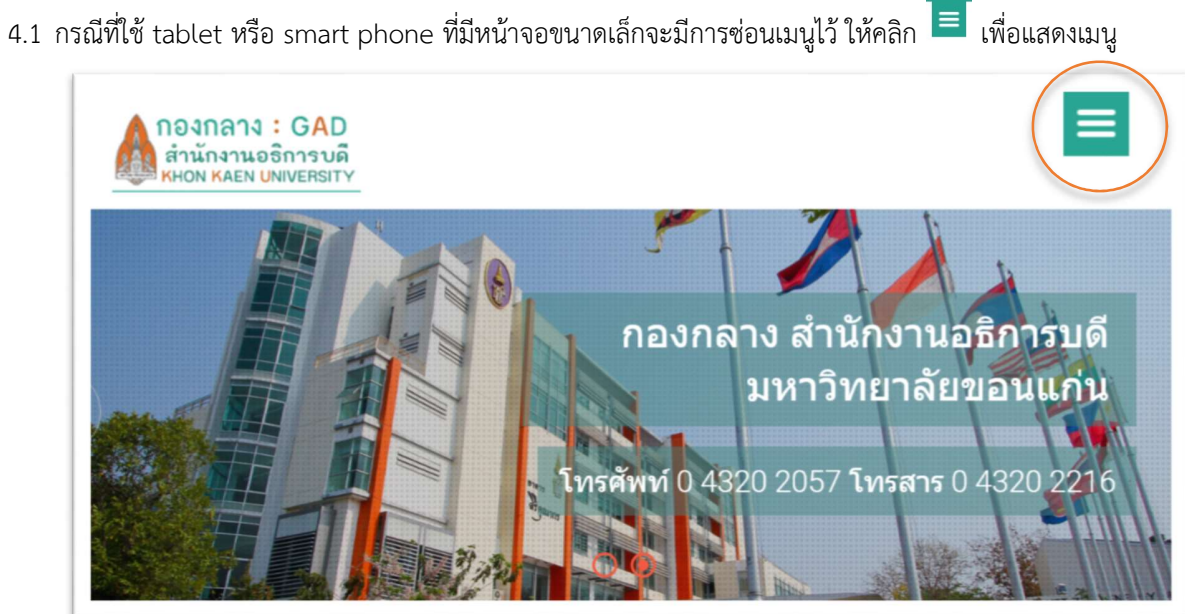

4.2 คลิกเลือก เมนู 1) สำหรับบุคลากร และเลือก เมนู 2) บริการออนไลน์ภายใน

| กองกลาง : GAD<br>สำนักงานอธิการบดี<br>หายง KAEN UNVERSITY              | <ul> <li>ห้องคุณภาพ</li> <li>สำหรับบุคลากร</li> </ul> |
|------------------------------------------------------------------------|-------------------------------------------------------|
| ■ รู้จักกองกลาง<br>เC บริการของเรา                                     | ด้วอย่างการเขียนคู่มือ                                |
| <ul> <li>♥ บริการออนไลน์</li> <li>Щ วิจัยและพัฒนา</li> </ul>           | แบบฟอร์มด่างๆ                                         |
| <ul> <li>ข่าว</li> <li>ท้องคุณภาพ</li> <li>ส่วนข้ามของอาสุร</li> </ul> | บริการที่จำเป็นใน มข.<br>                             |
|                                                                        |                                                       |

5. คลิกเลือก **ระบบประเมินผลการปฏิบัติงาน** 

| กองกลาง : GAD<br>สำนักงานอธิการบดี<br>หном каем UNIVERSITY | หาง 🖒 บริการของเรา                                                                   | 🗢 บริการออนไลน์           | 🛄 วิจัยและพัฒนา    | ורני ™ | 🕑 ห้องคุณภาพ | 🁤 สำหรับบุคลากร | C |
|------------------------------------------------------------|--------------------------------------------------------------------------------------|---------------------------|--------------------|--------|--------------|-----------------|---|
| Menu                                                       | บริการอ                                                                              | อนไลน์ภายใ                | ใน                 |        |              |                 |   |
| สำหรับบุคลากร<br>🖬 คลังความรู้                             | 💄 ระบบ                                                                               | ลาออนไลน์ [📥 คู่มือก      | ารใช้งานระบบดาออนไ | ไลน์ ] |              |                 |   |
| ∓ี บริการออนไลน์ภายใน                                      | 陲 ระบบประเม็นผลการปฏิบัติงาน )เมื่อสำหรับผู้รับการประเมิน : คู่มือสำหรับหัวหน้างาน ] |                           |                    |        |              |                 |   |
| 🗐 แบบฟอร์มด่างๆ                                            | <b>่ ≛ แบบฟอร์มดูมือปฏิบัติงาน</b> (Template)                                        |                           |                    |        |              |                 |   |
| 😐 บริการที่จำเป็นใน มช.                                    | 📥 แบบท                                                                               | ไอร์มสรุปข้อมูลความรู้ (ไ | Template)          |        |              |                 |   |
| 🗢 หลักสูตรการอบรมที่น่าสนใจ                                | 🏛 ຈະນນ                                                                               | จัดเก็บเอกสารงานพัสดุ     |                    |        |              |                 |   |
|                                                            | SKKU (                                                                               | CheckPoint                |                    |        |              |                 |   |
|                                                            |                                                                                      |                           |                    |        |              |                 |   |

6. จากนั้น จะทำการ Login ผ่านระบบ SSO โดยใช้ Username และ Password ของ KKU-Mail (ซึ่งถ้ามีการ Login เข้าระบบอื่น โดยใช้ SSO ไปแล้วจะไม่พบหน้าต่างนี้)

|                                                                                                    | 2                                                                            |
|----------------------------------------------------------------------------------------------------|------------------------------------------------------------------------------|
| Jsername / Student ID                                                                                |                                                                              |
| 🔵 @kku                                                                                               | u.ac.th 🔘 @kkumail.co                                                        |
| assword                                                                                              |                                                                              |
| •3                                                                                                   | Login                                                                        |
| การเข้าใช้งานระบบด้ว<br>Password ของท่านถือว่า<br>อิเล็กทรอนิกส์ ตามมาตร<br>ทางอิเล็กทรอนิกส์ พ.ศ. พ | ie Username และ<br>าเป็นการลงลายมือชื่อทาง<br>1 ๙ ของ พ.ร.บ. ธุรกรรม<br>อ๕๔๔ |
| 🖪 อ่านรายละเอียด                                                                                     |                                                                              |

 เข้าสู่หน้าแรกของระบบประเมินผลการปฏิบัติงานจะแสดงรายละเอียดข้อมูลส่วนบุคคล คำชี้แจง ข้อตกลงและเกณฑ์การประเมิน (ระบบจะแสดงรายละเอียดการประเมินของรอบปัจจุบันไว้) ซึ่งผู้ประเมินต้องเลือก เมนู บุคลากรภายใต้กำกับ เพื่อแสดงรายชื่อ บุคลากรภายใต้กำกับ

| 🔁 ระบบประเมินผลการปฏิบัดิงาน GAD-I                                                              | EV16.1                                                                               |                                                | 🏳 รายงาน 👹 บุคลากรภาย                      | ใต้กำกับ 💄 ภาสพันธ์ จิโนทา 🗘 - |
|-------------------------------------------------------------------------------------------------|--------------------------------------------------------------------------------------|------------------------------------------------|--------------------------------------------|--------------------------------|
|                                                                                                 | สรุปคะแบบประเมิน 2/2559 ตั้งแต่ว่                                                    | วันที่ 1 พ.ย. 2558 ถึง 31 พ.ค. 255             | 9 🧿                                        | 🔘 รอบการประเม็น 🗸              |
|                                                                                                 | คะแบบด้าบผลงาบ (70%)<br>0.00                                                         | คะแบบตำบผลงาบพฤติกรรม<br>(30%)<br>รอการประเมิน | <sup>คะแบบรวม (100%)</sup><br>รอการประเมิน | ผลการประเมิน<br>รอการประเมิน   |
| นาย ภาสพันธ์ จิโนทา                                                                             | การประเม็นด้านผลงาน                                                                  |                                                |                                            |                                |
| พนักงานมหาวิทยาลัย (เงินงบ<br>ประมาณแผ่นดิน)<br><mark>สายหน่ง</mark> นักวิชาการโสตทัศนศึกษา     |                                                                                      | ขามเสารสมเหตุเพื่ออารเพือวร แอะ                | uturciance(25%)                            |                                |
| ประเทศกระราย วิชาชีพเฉพาะหรือ<br>เชี่ยวชาญเฉพาะ<br>ระเข้าปฏิบัติการ<br>เมื่อน เวาบริหารเวบห้วไป | <ul> <li>รารธรรมต่านตามพูแลและพลมบาร</li> <li>รารธรรมนด้านการเผยแพร่ประชา</li> </ul> | ชาสัมพันธ์และสื่อสารองค์กร(20%)                | an 11991 11(0070)                          |                                |
| รังหน้างาน นางสาว ผ่องศรี บุญ<br>สามารถ                                                         | ั > ภาระงานด้านข้อมูลข่าวสารขอ                                                       | งงราชการและคู่มือสำหรับประชาชน                 | (10%)                                      |                                |

8. ระบบแสดงรายชื่อบุคลากรภายใต้กำกับ โดยแยกตามประเภทของบุคลากร ซึ่งจะแสดงสถานะว่า 🗹เหลืองานที่ประเมิน 0/6 หรือ

๎๎๎๛ํประเมินริยบร้อย 7/7 จากนั้นคลิกเลือก เหลืองานที่ประเมิน ของบุคคลนั้น เพื่อเข้าสู่ข้อมูลการประเมินตนเองของผู้รับการ

ประเมิน

| บุคลากรภายใต้การกำกับ                       |       |  |
|---------------------------------------------|-------|--|
| พนักงานมหาวิทยาสัย (เงินงบประมาณแร          | ນດີນ) |  |
| Site Analysis (1997)                        |       |  |
| พนักงานมหาวิทยาลัย (เงินธายใต่)             |       |  |
| Und symäisii Amoru<br>Krotaonorisistaisu (K |       |  |

- ผู้ประเมินทำการประเมินบุคลากรภายใต้สังกัด โดยกรอกข้อมูลในส่วนต่างๆ ดังนี้
   \*\*ระบบจะทำการบันทึกข้อมูลโดยอัตโนมัติในทุกขั้นตอน และยังสามารถแก้ไขข้อมูลได้ในช่วงระยะเวลาที่ทางฝ่ายบุคคลแจ้งให้ทราบ
  - 9.1 <u>งานประจำ</u> (คลิกที่เครื่องหมาย 😨 เพื่อดูคำอธิบายในการประเมินงานประจำ)
    - 9.1.1 คลิกเลือกภาระงานย่อย เพื่อพิจารณาเกณฑ์การประเมิน

|                                                                                                    | /16.1                                                                                            |                                                                   | 🏳 รายงาน 🏾 🚰 บุคลากรภาย                    | ใต้กำกับ 🛔 ภาสพันธ์ จิโบทา 💠 🗸 |
|----------------------------------------------------------------------------------------------------|--------------------------------------------------------------------------------------------------|-------------------------------------------------------------------|--------------------------------------------|--------------------------------|
|                                                                                                    | สรุปคะแบบประเมิน 2/2559 ตั้งแต่                                                                  | วันที่ 1 พ.ย. 2558 ถึง 31 พ.ค. 255                                | 9 🥱                                        | ⊘ รอบการประเมิน 🗸              |
|                                                                                                    | คะแบบด้านผลงาน (70%)<br>0.00                                                                     | คะแบบด้านผลงานพฤติกรรม<br>(30%)<br>รอการประเมิน                   | <sup>คะแบนรวม (100%)</sup><br>รอการประเมิน | ผลการประเมิน<br>รอการประเมิน   |
| นาง จุฑารัดน์ คำหวาน<br>พนักงานมหาวิทยาลัย (เงินรายได้)<br>เศษอย่อ เจ้าหน้าที่บริหารงายทั่วไป<br>เศษอย่อ เจ้าหน้าที่บริหารงายทั่วไป<br>เศษอย่อง<br>เชื่อวชาญเฉพาะ<br>เชื่อวชาญเฉพาะ<br>เสียง<br>มีคลัง<br>มีคลัง งานสรรรณ<br>เชื่องเรียย นาย ภาสทันธ์ จิโนหา | การประเมินด่านผลงาน<br>จานประจำ (อ)<br>* ภาระงานด้านการพัฒนาเว็บไร<br>* ภาระงานด้านการออกแบบ พัฒ | ชต์เพื่อการบริการและการบริหารจัดก<br>มนาระบบสารสนเทศสำหรับการบริห | าารองศ์กร(40%)                             |                                |

กองกลาง สำนักงานอธิการบดี มหาวิทยาลัยขอนแก่น ©2016 (last update: 26/6/2017)

| ร็จตามกำหนดเวลา แม้จะมีการแจ้งเดือนเป็นลายลักษณ์อักษรแล้ว   |                                                                                                    |
|-------------------------------------------------------------|----------------------------------------------------------------------------------------------------|
|                                                             |                                                                                                    |
| ดในการทำงาน แม้ได้รับคำแนะนำ แต่ยังพบว่ามีข้อผิดพลาดข้ำเดิม |                                                                                                    |
| พลาดในการทำงาน แต่สามารถปรับปรุงเมื่อได้รับคำแนะนำ          |                                                                                                    |
| ม่มีข้อผิดพลาดหลังจากได้รับคำแนะนำ                          |                                                                                                    |
| ได้รับมอบหมาย                                               |                                                                                                    |
|                                                             | พลาดในการทำงาน แต่สามารถปรับปรุงเมื่อได้รับคำแนะนำ<br>ม่มีข้อผิดพลาดหลังจากได้รับคำแนะนำ<br>ได้รับมอบหมาย |

# 9.1.2 พิจารณาระดับประเมินตนเองของผู้รับการประเมิน

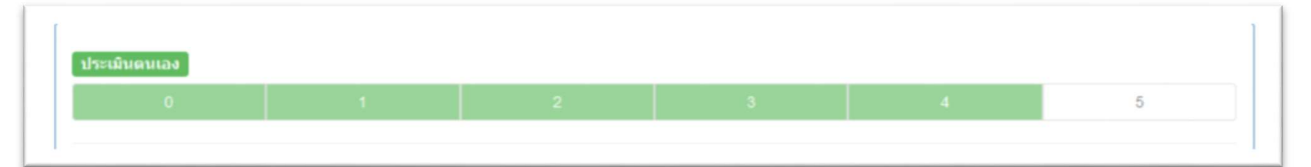

### 9.1.3 คลิกที่ไฟล์แนบเพื่อประกอบการพิจารณา (ถ้ามี)

| ใฟ <u>ล์ที่แนน</u><br>ดุมีอยู่ใช้บริการระบบลาออนไลน์ |
|------------------------------------------------------|
|------------------------------------------------------|

# 9.1.4 คลิกระดับเพื่อทำการประเมิน

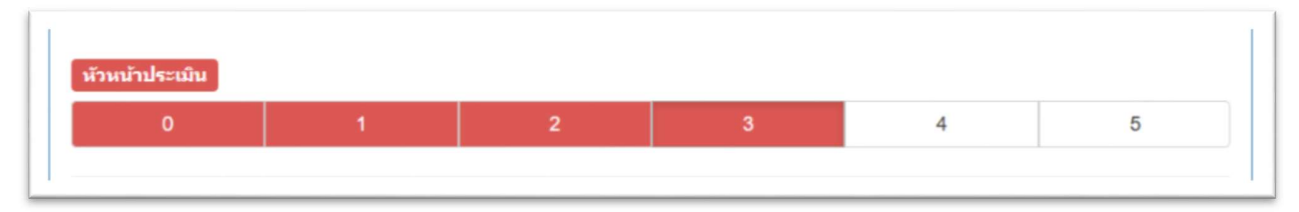

 9.1.5 ผู้ประเมินสามารถแสดงความคิดเห็นเพื่อโต้ตอบกับผู้รับการประเมินได้ และกด
 Comment

 ข้อมูล ระบบจะแจ้งเตือนเมื่อบันทึกสำเร็จ ซึ่งเมื่อระบบทำการบันทึกข้อมูลแล้วจะแสดง
 Commented

| เอกสารไม่ครบ ประเมินได้ระดับ 3 เท่านั้น | $\bigcirc$              | เอกสารไม่ครบ ประเมินได้ระดับ 3 เท่านั้น |
|-----------------------------------------|-------------------------|-----------------------------------------|
|                                         | บันทึกสำเร็จ!           | ja,                                     |
| Comment                                 | ของคุณไม่ดำนงหน่า<br>CK | Commented                               |

9.2 <u>งานเชิงพัฒนา (</u>คลิกที่เครื่องหมาย 2 เพื่อดูคำอธิบายในการประเมินงานเชิงพัฒนา)
 9.2.1 คลิกเลือกภาระงานย่อย เพื่อพิจารณาเกณฑ์การประเมิน

| 🖵 งานเชิงพัฒนา 🕖                      |  |
|---------------------------------------|--|
| <ul><li>* งานเชิงพัฒนา(10%)</li></ul> |  |

| เฑ้การ                         | ประเมิน                                                                                                    |
|--------------------------------|----------------------------------------------------------------------------------------------------|
| ระดับ 0<br>ไม่มีผล             | งานเชิงพัฒนาไดๆ แสดงในรอบการประเมิน                                                                                                    |
| ระดับ 1<br>มีเอกสา             | รแสดงการเสนอหัวข้อการพัฒนางาน แต่ยังไม่ได้ดำเนินการ                                                                                                    |
| ระดับ 2<br>มีเอกสา             | )<br>รแสดงการพัฒนางานแต่ไม่แล้วเสร็จในรอบการประเมิน โดยมีการต่าเนินการน้อยกว่า 80%                                                                                                    |
| ระดับ 3<br>มีเอกสา             | รที่แสดงถึงการพัฒนางานและมีการด่าเนินการแล้วเสร็จไม่น้อยกว่า 80%                                                                                                    |
| ระดับ 4<br>มีเอกสา<br>ความรู้ส | เรที่แสดงถึงการพัฒนางานแล้วเสร็จ และได้รับการเห็นชอบจากหัวหน้างาน หรือ มีเอกสารสรุปความรู้จากการอบรมและเสนอแนวทางพัฒนา หรือ ได้ส่งข้อมูล<br>ไาหรับบุคลากรกองกลาง เข้าระบบคลังความรู้บนเว็บไซด์ |
| ระดับ 5<br>โดวราไว             | แอกสารพัดหนางหนึ่ได้รับอาวแห็นของแอ้ว หรือ ปนอกสารสรไดวายร้างกกรอบรมแอยเสนอแนวหางพัดหนางน หรือ ข้อนออาวแร้ส่วนรับนออกรถองก                                                                     |

#### 9.2.2 พิจารณาระดับประเมินตนเองของผู้รับการประเมิน

| ประเมินตนเอง |  |  |   |  |
|--------------|--|--|---|--|
| 0            |  |  | 5 |  |
|              |  |  |   |  |

กองกลาง สำนักงานอธิการบดี มหาวิทยาลัยขอนแก่น ©2016 (last update: 26/6/2017)

#### 9.2.3 คลิกที่ไฟล์แนบเพื่อประกอบการพิจารณา (ถ้ามี)

| <u>ใปส์พี่แนบ</u><br>สูมีอยู่ไปบริการระบบตาออนไลย์ |  |
|----------------------------------------------------|--|
|                                                    |  |

#### 9.2.4 คลิกระดับเพื่อทำการประเมิน

| หัวหน้าประเมิน                               |                  |                                |                        |                    |             |
|----------------------------------------------|------------------|--------------------------------|------------------------|--------------------|-------------|
| 0 1                                          | 2                | 3                              | 4                      | 5                  |             |
|                                              |                  |                                |                        |                    |             |
| 9.2.5 ผู้ประเมินสามารถแสดงความ               | มคิดเห็นเพื่อโต้ | ์ตอบกับผู้รับการป <sup>เ</sup> | ระเมินได้ และกด        | Comment            | เพื่อบันทึก |
| ข้อมูล ระบบจะแจ้งเตือนเมื่อ                  | อบันทึกสำเร็จ    | ซึ่งเมื่อระบบทำการ             | รบันทึกข้อมูลแล้วจะ    | ะแสดง              | mmenteo     |
| เอกสารไม่ครบ ประเบินได้ระดับ 3 เท่านั้น <br> | บันทีย           | าส่าเร็จ!                      | เอกสารไม่ครบ ประเมินได | จ์ระดับ 3 เท่านั้น | ł.          |

9.3 <u>การมีส่วนร่วมขับเคลื่อนภารกิจกองกลาง (</u>คลิกที่เครื่องหมาย 2 เพื่อดูคำอธิบายในการประเมินงานยุทธศาสตร์)
 9.3.1 คลิกเลือกภาระงานย่อย เพื่อพิจารณาเกณฑ์การประเมิน

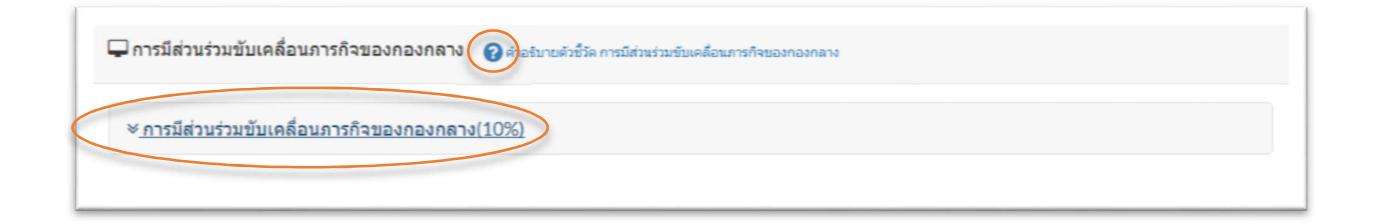

| ณ   | ซ <i>์</i> การประเมิน                                                                                                    |
|-----|----------------------------------------------------------------------------------------------------|
| ู้  | ะดับ0                                                                                                    |
| ไว  | ม่เคยร่วมงานประชุม อบรม สัมมนาเพื่อขับเคลื่อนการพัฒนางานของหน่วยงาน และกองกลาง                                                                    |
| ร   | <del>ะดับ1</del>                                                                                                    |
| ร่ว | มมงานประชุม อบรม สัมมนาเพื่อขับเคลื่อนการพัฒนางานของหน่วยงาน 1 ครั้ง                                                                              |
| 53  | ะตับ2<br>มมงานประชุม อบรม สัมมนาเพื่อขับเคลื่อนการพัฒนางานของหน่วยงาน หรือของกองกลาง 1 ครั้ง                                                      |
| ร่ว | ะลับ3<br>มมงานประชุม อบรม สัมมนาเพื่อขับเคลื่อนการพัฒนางานของหน่วยงาน หรือของกองกลาง รวมมากกว่า 1 ครั้งขึ้นไป                                     |
| ร   | ะตับ4                                                                                                    |
| เข้ | ว่าร่วมในการดำเนินการโครงการ/กิจกรรมตามคำรับรองการปฏิบัติราชการ หรือ โครงการ/กิจกรรมตามแผนปฏิบัติงานของกองกลาง หรือ เป็นวิทยากรในการถ่ายทอ        |
| คร  | วามรู้เพื่อพัฒนางานให้แก่บุคลากรสังกัดกองกลาง                                                                                                    |
| ร   | <del>ะดับ5</del>                                                                                                    |
| เป็ | ในผู้วับผิดชอบ หรือเป็นผู้มีส่วนร่วมในการดำเนินโครงการ/กิจกรรมตามคำรับรองการปฏิบัติราชการ หรือ โครงการ/กิจกรรมตามแผนปฏิบัติงานของกองกลาง หรือ เง่ |

## 9.3.2 พิจารณาระดับประเมินตนเองของผู้รับการประเมิน

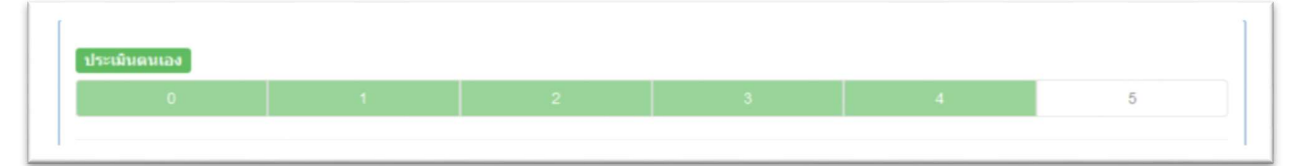

#### 9.3.3 คลิกที่ไฟล์แนบเพื่อประกอบการพิจารณา (ถ้ามี)

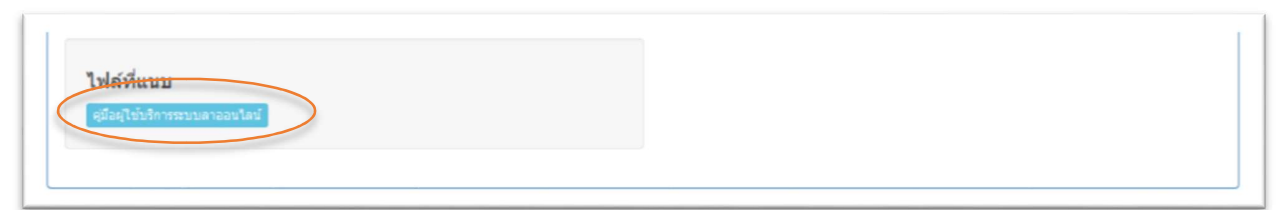

### 9.3.4 คลิกระดับเพื่อทำการประเมิน

| ห้วหน้าประเมิน |   |   |   |   |   |
|----------------|---|---|---|---|---|
| о              | 1 | 2 | 3 | 4 | 5 |
|                |   |   |   |   |   |

9.3.5 ผู้ประเมินสามารถแสดงความคิดเห็นเพื่อโต้ตอบกับผู้รับการประเมินได้ และกด <sup>Comment</sup> เพื่อบันทึก ข้อมูล ระบบจะแจ้งเตือนเมื่อบันทึกสำเร็จ ซึ่งเมื่อระบบทำการบันทึกข้อมูลแล้วจะแสดง <sup>Commented</sup>

| เอกสารไม่ครบ ประเมินได้ระดับ 3 เท่านั้น | $\checkmark$             | เอกสารไม่ครบ ประเมินได้ระดับ 3 เท่านั้น |
|-----------------------------------------|--------------------------|-----------------------------------------|
| a                                       | บันทึกสำเร็จ!            | h                                       |
| Comment                                 | ຮອນທຸດທີ່ໄປທຳແນນນຳ<br>OK | Commented                               |

10. เมื่อผู้ประเมิน ประเมินครบทุกงานย่อยแล้ว ระบบจะแสดงข้อความ **ทำการประเมิน ครบทุกข้อแล้ว** เพื่อแจ้งแก่ผู้ประเมินให้ทราบ

| ะบบประเมินบุคลากรกองกลาง |                                                                                 | µרונשרפ⊂ן  | 🛔 ภาสพันธ์ จิโนทา     | ٥-   | 📽เครื่องมือ ADMIN |
|--------------------------|---------------------------------------------------------------------------------|------------|-----------------------|------|-------------------|
|                          | จะอบ J<br>ในรอบประเมินได้ช่วยเหลืองานของหน่วยงานอื่นอย่างน้อย 3 ครั้ง           |            |                       |      |                   |
|                          | <del>จะสน4</del><br>ในรอบประเมินได้ช่วยเหลืองานของหน่วยงานอื่นอย่างน้อย 4 ครั้ง |            |                       |      |                   |
|                          |                                                                                 | บคุณ หรือเ | กียรติบัตรแสดงความขอบ | เคุณ |                   |
|                          |                                                                                 |            |                       |      |                   |
|                          | ทำการประเมิน ครบทุกข้อแล้ว                                                      | 3          | 4                     |      | 5                 |
|                          | ок                                                                              |            |                       |      |                   |
|                          |                                                                                 |            |                       |      |                   |

11. ผู้ประเมิน สามารถกรอกรายละเอียดความคิดเห็นที่มีต่อผู้รับการประเมิน จากนั้น กด Update เพื่อบันทึกข้อมูล

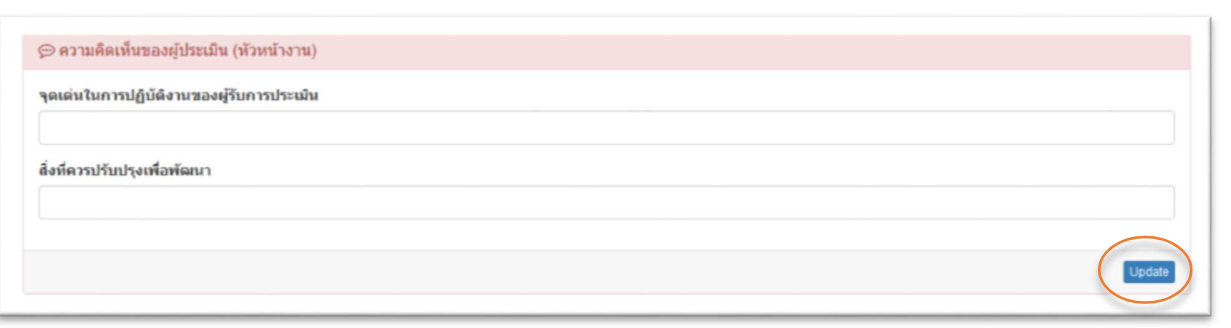

12. จากนั้นทำการคลิกที่เมนู **การประเมินด้านพฤติกรรม โดย หัวหน้า** เพื่อประเมินด้านพฤติกรรมของบุคลากร

| 🕂 ระบบประเมินผลการปฏิบัติ                                                            | งาน GAD-EV17.1                                                                                                    | ประเมินการบริการ 🏳 รา                                                                                                    | ายงาน 🞽 บุคลากรภายใต้กำกับ                   | 🛓 จุฑาวัตน์ คำหวาน 🔹 - |
|--------------------------------------------------------------------------------------|----------------------------------------------------------------------------------------------------|----------------------------------------------------------------------------------------------------|----------------------------------------------|------------------------|
|                                                                                      | ** แข้งขยายเวลาในการประเมินคนเองน<br>สำหนะนำ ใบรอบประเมินครั้งนี้<br>• ไฟล์เอกสารแรบควรรวบรรมเป็น 1-2 ไฟล์ ผ<br>• "คู่มือ" จะต่องเป็นไปตามรูปแบบ แบบฟลร์ม<br>• "ข้อมูลความรู้สำหรับบุคลากรกองกลาง" จะ | ละแนบหลักฐานเชิงประจักษ์ จนถึงวันศุกร์<br>ละควรเป็นไฟล์ นามสกุล PDF<br>รุ่มือปฏิบัติงาน (Template) เท่านั้น<br>ล้องเป็นไปตามรูปแบบ แบบฟอร์มสรุปข้อมูลค | โท้ 30 มิถุนายน 2560 **<br>วามรู้ (Template) |                        |
|                                                                                      | สรุปคะแบบประเมิน 2560 ตั้งแต่วันที่ 1                                                                                                    | มี.ย. 2559 ถึง 31 พ.ค. 2560 🤗การแป                                                                                                    | ไลผลระดับคะแบบ<br>                           | @ ຮອນກາກປະຊາມິນ -      |
| นวย ควสพันธ์ วิโมหว                                                                  | คะแนนดานผลงาน (70%)                                                                                                    | คะแนนดานพฤตกรรม (30%)                                                                                                    | คะแนนรวม (100%)                              | ผลการประเมน            |
| น 12 ว่า 1614 นบ 4 เนษา<br>พนักงานมหาวิทยาลัย (เงินงบประมาณแผ่น<br>ดิน)              | 0.00                                                                                                    | รอการประเมิน                                                                                                    | รอการประเมิน                                 | รอการประเมิน           |
| สาแรงมี นักวิชาการโสดทัศนศึกษา<br>ประเภษ/กลุ่มราบ วิชาขีพเฉพาะหรือเชียว<br>ชาญเฉพาะ  | การประเมินด้านผลงาน การประเมินด้า                                                                                                    | นพฤดิกรรม โดย หัวหน้า                                                                                                    |                                              |                        |
| ระสม ปฏิบัติการ<br>สิงคิง งานบริหารงานทั่วไป<br>เชื่องดื่อบัญชา นาง จุขารัดน์ คำหวาน | 🖵 งานประจำ 🕜 คออากอร์กร์ระงานประจำ                                                                                                    |                                                                                                    |                                              |                        |
| 9 คำขึ้นจง                                                                           | ∀ ภาระงานด้านพัฒนา และดูแลระบ                                                                                                    | บสารสนเทศเพื่อการบริการ และบริหารจั                                                                                                    | ัดการ(60%)                                   |                        |
|                                                                                      | ✓ ภาระงานด้านการเผยแพร่ประชาสั                                                                                                    | ัมพันธ์ และสื่อสารองค์กร(20%)                                                                                                    |                                              |                        |
| ารประเมินผลการปฏิบัติงานมืองค์ประกอบ 2 ด้าน<br>เงนี้                                 |                                                                                                    |                                                                                                    |                                              |                        |

#### 12.1 ทำการประเมินในหมวด สมรรถนะหลัก

การประเมินด้านผลงาน 🔺 การประเมินด้านพฤติกรรม โดย หัวหน้า

| <i>่</i> มรรถนะหลัก                                                                                                    |                                                                                                    |                                                                                                    |                                                                      |                                     |
|----------------------------------------------------------------------------------------------------|----------------------------------------------------------------------------------------------------|----------------------------------------------------------------------------------------------------|----------------------------------------------------------------------|-------------------------------------|
| <b>มุ่งผลสัมฤทธิ์</b> : แสดงออกว่าต้อ                                                                                               | งการท่างานให้ดีขึ้น มีการแสดงควา                                                                                                    | มเห็นเพื่อปรับปรุงพัฒนางานให้มีปร                                                                           | ะสิทธิภาพ                                                            |                                     |
| ต้องปรับปรุง(1)                                                                                                    | พอดี(2)                                                                                                    | ดี(3)                                                                                                    | ดีมาก(4)                                                             | ดีเด่น(5)                           |
|                                                                                                    |                                                                                                    |                                                                                                    |                                                                      |                                     |
| <b>บริการที่ดี</b> : เป็นมิตร สุภาพ เต็มเ                                                                                           | จให้ข้อมูล ประสานงานให้ผู้ใช้บริก                                                                                                    | ารได้รับบริการที่ต่อเนื่อง รวดเร็ว                                                                          |                                                                      |                                     |
| ต้อง <mark>ปรับปรุง(1)</mark>                                                                                                    | พอดี(2)                                                                                                    | ดี(3)                                                                                                    | ดีมาก(4)                                                             | ดีเด่น(5)                           |
|                                                                                                    |                                                                                                    |                                                                                                    |                                                                      |                                     |
| ชมดวามเชียวชาถเในอาชีพ : ศึ                                                                                                    | กษาหาดวามร้และนำเทคโนโลยีมา                                                                                                    | ใช้ในการทำงาน                                                                                               |                                                                      |                                     |
| เมความเชี่ยวชาญในอาชีพ : ศึ                                                                                                    | กษาหาความรู้ และนำเทคโนโลยีม                                                                                                    | ใช้ในการท่างาน                                                                                              |                                                                      | đ                                   |
| เมความเชี่ยวชาญในอาชีพ : ศึ<br>ต้องปรับปรุง(1)                                                                                      | กษาหาความรู้ และนำเทคโนโลยีม<br>พอดี(2)                                                                                                    | ใช้ในการท่างาน<br>ดี(3)                                                                                     | ดีมาก(4)                                                             | ดีเด่น(5)                           |
| เมความเชี่ยวชาญในอาชีพ : ศี<br>ต้องปรับปรุง(1)<br>มันความถูกต้องชอบธรรม และ                                                         | กษาหาความรู้ และนำเทคโนโลยีม <sup>-</sup><br>พอดี(2)<br><b>จริยธรรม</b> : ท่างานโดยสุจริต ไม่เลี                                                 | ใช้ในการทำงาน<br>ดี(3)<br>อกปฏิบัติ กล้าแสดงความเห็นอย่างมี                                                 | ดีมาก(4)<br>เหตุผล                                                   | ดีเด่น(5)                           |
| สมความเชียวชาญในอาชีพ : ศึ<br>ต้องปรับปรุง(1)<br>ขั้นความถูกต้องชอบธรรม และ<br>ต้องปรับปรุง(1)                                      | กษาหาความรู้ และนำเทคโนโลยีมา<br>พอดี(2)<br>เจริยธรรม : ท่างานโดยสุจริต ไม่เลื<br>พอดี(2)                                                        | ใช้ในการท่างาน<br>ดี(3)<br>อกปฏิบัติ กล้าแสดงความเห็นอย่างมี<br>ดี(3)                                       | ดีมาก(4)<br>เหตุผล<br>ดีมาก(4)                                       | ดีเด่น(5)<br>ดีเด่น(5)              |
| สมความเชียวชาญในอาชีพ : ศึ<br>ต้องปรับปรุง(1)<br>วันความถูกต้องชอบธรรม และ<br>ต้องปรับปรุง(1)                                       | กษาหาความรู้ และนำเทคโนโลยีม <sup>-</sup><br>พอดี(2)<br><b>จริยธรรม</b> : ท่างานโดยสุจริต ไม่เลื<br>พอดี(2)                                      | ใช้ในการท่างาน<br>ดี(3)<br>อกปฏิบัติ กล้าแสดงความเห็นอย่างมี<br>ดี(3)                                       | ดีมาก(4)<br>เหตุผล<br>ดีมาก(4)                                       | ดีเด่น(5)<br>ดีเด่น(5)              |
| รมความเชียวชาญในอาชีพ : ศึ<br>ต้องปรับปรุง(1)<br>วั่นความถูกต้องชอบธรรม และ<br>ต้องปรับปรุง(1)<br>เรท่างานเป็นทีม : สร้างสัมพันธ์ท์ | กษาหาความรู้ และนำเทคโนโลยีม <sup>-</sup><br>พอดี(2)<br><b>จริยธรรม</b> : ท่างานโดยสุจริด ไม่เลื<br>พอดี(2)<br>ได้กับทีมงาน ให้ความร่วมมือและให้ | ใช้ในการท่างาน<br>ดี(3)<br>อกปฏิบัติ กล้าแสดงความเห็นอย่างมี<br>ดี(3)<br>ข้อมูลที่เป็นประโยชน์ต่อการท่างานข | ดีมาก(4)<br>เหตุผล<br>ดีมาก(4)<br>เองทีม กล่าวถึงเพื่อนร่วมทีมอย่างส | ดีเด่น(5)<br>ดีเด่น(5)<br>ร้างสรรค์ |

## 12.2 เพิ่มข้อเสนอแนะหรือเหตุผลในการประเมิน และทำการบันทึกข้อมูล

| ข้อเสนอแนะ   |  |  |  |
|--------------|--|--|--|
|              |  |  |  |
|              |  |  |  |
| บันทึกข้อมูล |  |  |  |

## 12.3 ทำการประเมินในหมวด **สมรรถนะประจำกลุ่มงาน**

| ต้องปรับปรุง(1)                        | พอดี(2)                                               | ดี(3)                                             | ดีมาก(4)                                 | ดีเด่น(5)                              |
|----------------------------------------|-------------------------------------------------------|---------------------------------------------------|------------------------------------------|----------------------------------------|
|                                        |                                                       |                                                   |                                          |                                        |
| <b>ใจผู้อื่น :</b> เข้าใจความหมาย      | เที่ผู้อื่นสื้อสาร <mark>จ</mark> ับใจความ สรุปเนื้อง | หา เรื่องรา <mark>วได้ จนทำให้ปฏิบัติได้ถู</mark> | กต้อง                                    |                                        |
| ง้องปรับปรุง(1)                        | พอดี(2)                                               | ดี(3)                                             | ดีมาก(4)                                 | ดีเด่น(5)                              |
|                                        |                                                       |                                                   | 1993 Co. 122 F 26 F 10 F                 | 11111111111111111111111111111111111111 |
|                                        |                                                       |                                                   | and an electron                          |                                        |
| สอบความถูกต้องตาม <mark>กร</mark>      | ระบวนงาน : รู้ และเข้าใจ กฏ ระเบีย                    | บ ที่เกี่ยวข้องกับการทำงาน มีการด                 | ครวจทาน และปฏิบัดิได้ถูกต้อง             | 0007701928-052                         |
| สอบความถูกต้องตามกร<br>ง้องปรับปรุง(1) | ระบวนงาน : รู้ และเข้าใจ กฎ ระเบีย<br>พอดี(2)         | บ ที่เกี่ยวข้องกับการทำงาน มีการด<br>ดี(3)        | ารวจทาน และปฏิบัติได้ถูกต้อง<br>ดีมาก(4) | ดีเด่น(5)                              |
| สอบความถูกต้องตามกร<br>ข้องปรับปรุง(1) | ระบวนงาน : รู้ และเข้าใจ กฏ ระเบีย<br>พอดี(2)         | บ ที่เกี่ยวข้องกับการทำงาน มีการเ<br>ดี(3)        | กรวจทาน และปฏิบัติได้ถูกต้อง<br>ดีมาก(4) | ดีเด่น(5)                              |

## 12.4 เพิ่มข้อเสนอแนะหรือเหตุผลในการประเมิน และทำการบันทึกข้อมูล

| ข้อเสนอแนะ   |  |  |  |
|--------------|--|--|--|
|              |  |  |  |
|              |  |  |  |
| บันทึกข้อมูล |  |  |  |

# 13. คลิกที่เมนู **บุคลากรภายใต้กำกับ** เพื่อประเมินบุคลากรท่านอื่นต่อไป

| EV16.1                          |                                                 | 🏳 รายงาน                     | 替 บุคลากรภายใต้กำกับ              | 💄 จุฑารัตน์ ศำหวาน          | 0-   |
|---------------------------------|-------------------------------------------------|------------------------------|-----------------------------------|-----------------------------|------|
| สรุปคะแนนประเมิน 2/2559 ตั้งแต่ | เว้นที่ 1 พ.ย. 2558 ถึง 31 พ.ค. 255             | 9 😨                          |                                   | © รอบการประม                | âu ▼ |
| ครแบบตำบะหลงาบ (70%)<br>42.00   | คะแบบตำบุผลงาบพฤติกรรม<br>(30%)<br>รอการประเมิน | <sup>ครแบบร</sup> ร<br>รอการ | <sup>าม (100%)</sup><br>ประเมิน ร | ผลการประเมิน<br>อการประเมิน | l    |
| อาราไรขมิมอ้านของวาม            |                                                 |                              |                                   |                             |      |

 หากทำการประเมินบุคลากรครบทุกคนแล้ว (แสดงสีเขียวครบทุกคน) ผู้ประเมินยังสามารถแก้ไขหรือเปลี่ยนแปลงข้อมูลการ ประเมินได้ในช่วงระยะเวลาที่ทางฝ่ายบุคคลแจ้งให้ทราบ

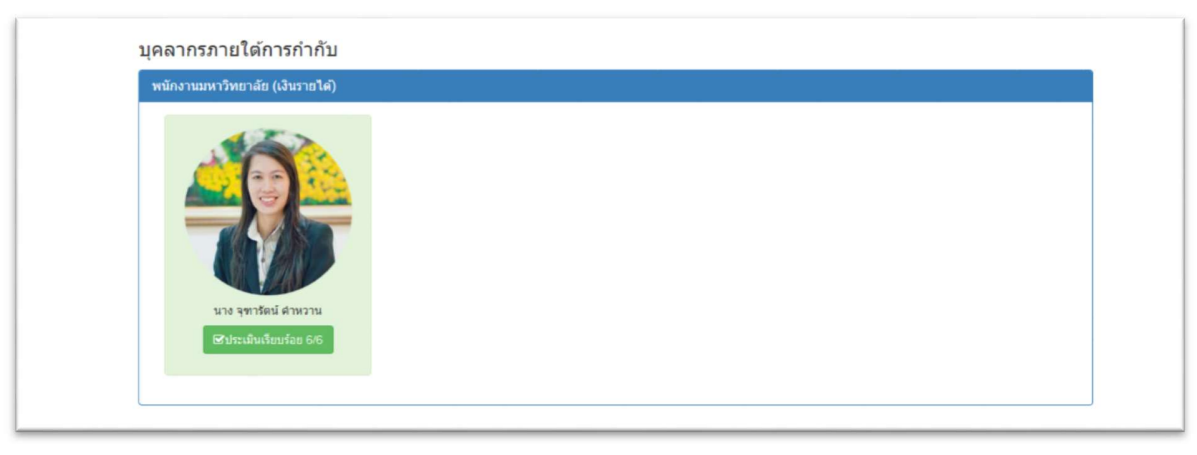

#### <u>ข้อมูลติดต่อ</u>

รัชนีวรรณ มหินทรเทพ เจ้าหน้าที่ฝ่ายบุคคล โทร. 42149 ภาสพันธ์ จิโนทา ผู้ดูแลระบบ โทร. 48763 จุฑารัตน์ คำหวาน ผู้ดูแลระบบ โทร. 44757